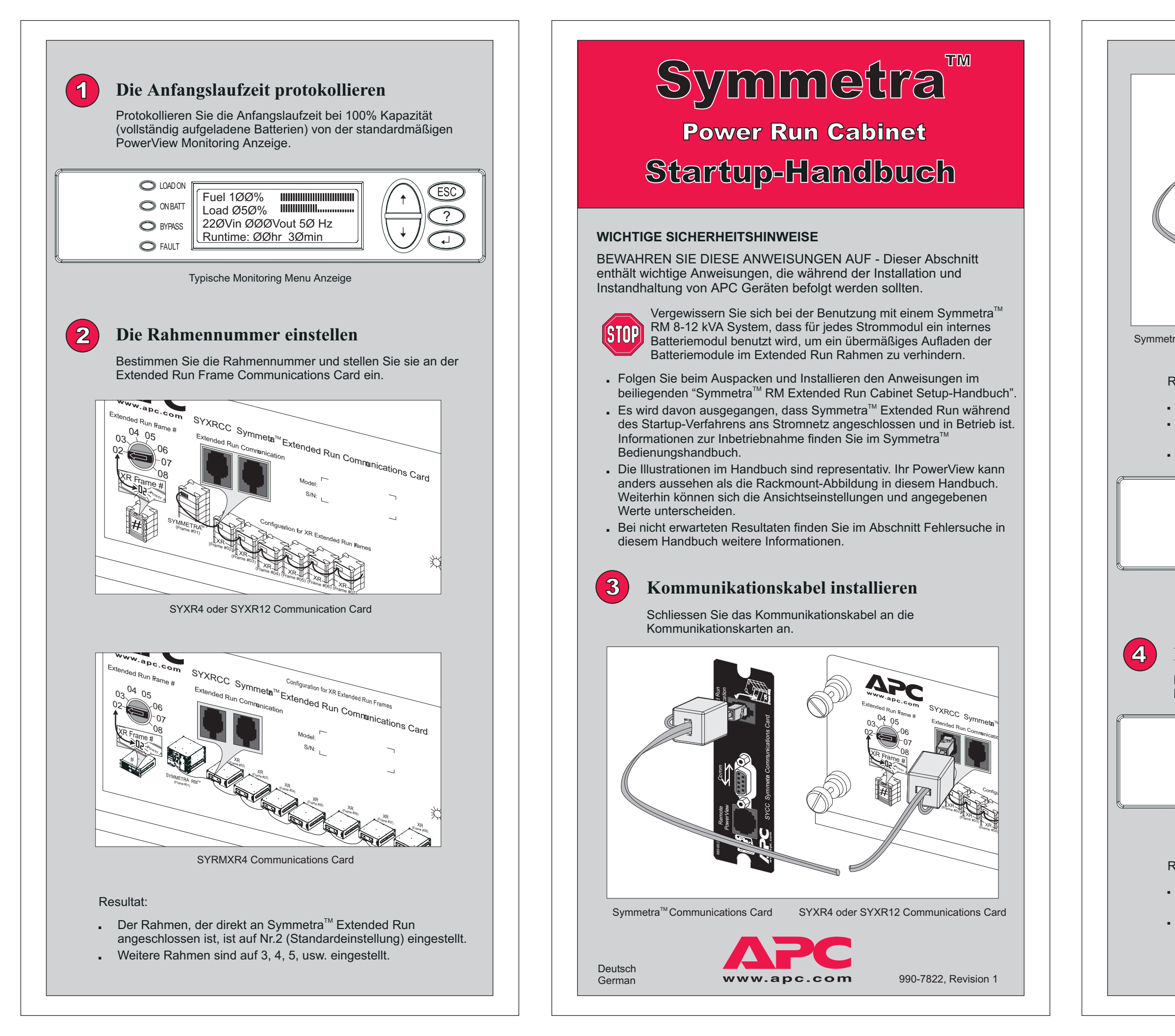

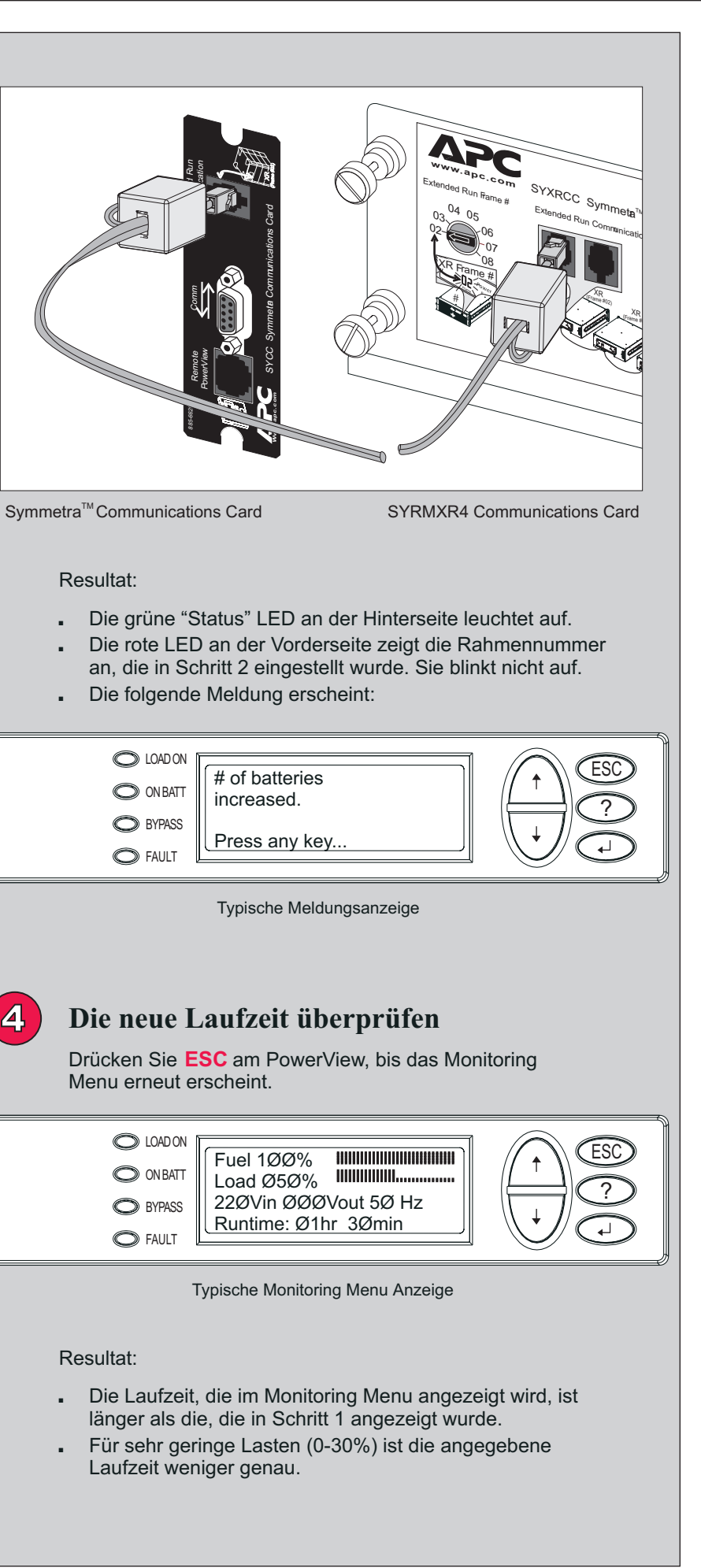

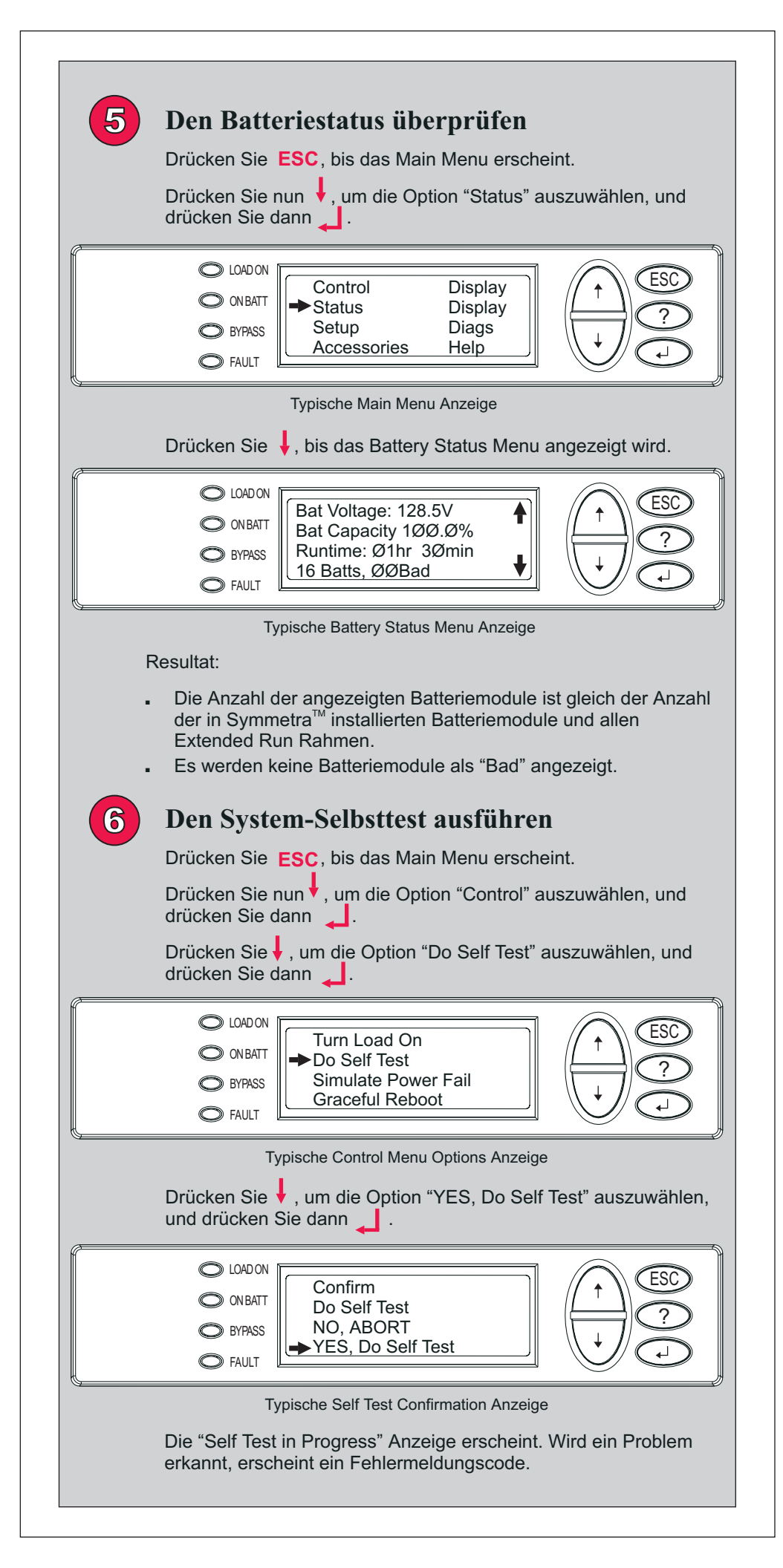

| O ON BATT<br>O BYPASS<br>O FAULT                                                                                                    | Self Test in Progress<br>On Battery<br>Please wait                                                                                  |                                                                                                    |  |
|----------------------------------------------------------------------------------------------------|----------------------------------------------------------------------------------------------------|----------------------------------------------------------------------------------------------------|--|
| Resultat:                                                                                                    | Typische Self Test Anzeig                                                                                                    | je                                                                                                    |  |
| <ul> <li>Es werden keine Systemfehler gemeldet.</li> <li>Es werden keine Fehlermeldungscodes angezeigt.</li> <li>Die richtige Rahmennummer wird an der Vorderseite des jeweiligen<br/>Rahmens angezeigt.</li> </ul>                                                                                                    |                                                                                                    |                                                                                                    |  |
| Weitere Information<br>Das Ausführen ein<br>einem Batterieaus<br>Weitere Information<br>Bedienungshandb                                                                                                    | onen:<br>ner Laufzeitkalibrierung nac<br>stausch ermöglicht die gena<br>onen finden Sie in Ihrem Sy<br>ouch.                        | ch der Installation oder<br>aueste Laufzeitangabe.<br>/mmetra™                                                                         |  |
| Fehlersuche                                                                                                    |                                                                                                    |                                                                                                    |  |
| Es wird davon ausgegangen, dass Symmetra <sup>™</sup> während dieser Startup-<br>Verfahren ans Stromnetz angeschlossen und in Betrieb ist. Bei weiteren<br>Problemen können Sie sich an den technischen Kundendienst wenden.<br>Kontaktinformationen und Telefonnummern für den technischen<br>Kundendienst finden Sie auf der APC Web-Seite,<br><u>http://www.apc.com/support</u> . |                                                                                                    |                                                                                                    |  |
| Problem                                                                                                    |                                                                                                    | Lösung                                                                                                    |  |
| Die grüne Status-LED<br>(Rückseite) und die rote<br>Rahmennummmer-LED<br>(Vorderseite) leuchten<br>nicht auf, nachdem das<br>Kommunikationskabel<br>installiert wurde.                                                                                                    | Am Rahmen steht kein<br>Batteriestrom zur<br>Verfügung.                                                                             | Vergewissern Sie sich,<br>dass das Batteriekabel<br>und die Batteriemodule<br>richtig installiert sind.                                |  |
|                                                                                                    | Das Kommunikations-<br>kabel ist nicht installiert.                                                                                 | Vergewissern Sie sich,<br>dass das<br>Kommunikationskabel<br>richtig installiert ist.                                                  |  |
| Die grüne Status-LED<br>leuchtet auf, aber die<br>rote Rahmennummmer-<br>LED zeigt die Rahmen-<br>nummer nicht an.                                                                                                    | Es handelt sich um ein<br>mögliches<br>Hardwareversagen.                                                                            | Rufen Sie den<br>technischen<br>Kundendienst an.                                                                                       |  |
| Die rote LED<br>Rahmennummer<br>(Vorderseite) blinkt.                                                                                                    | Eine Rahmennummer<br>wurde mehr als einem<br>Rahmen zugeteilt.                                                                      | Vergewissern Sie sich,<br>dass sich auf der<br>Kommunikationskarte<br>keine Nummern<br>wiederholen.                                    |  |
| Die Meldung "# of<br>battery modules has<br>increased" wird nicht<br>angezeigt, nachdem das<br>Kommunikationskabel<br>installiert wurde.                                                                                                    | Es wurden keine<br>Batteriemodule<br>installiert.                                                                                   | Installieren Sie die<br>Batteriemodule.                                                                                                |  |
|                                                                                                    | Der Symmetra <sup>™</sup><br>Extended Run Rahmen<br>ist nicht mit der<br>Extended Run Battery<br>Management Funktion<br>kompatibel. | Informieren Sie sich<br>beim technischen<br>Kundendienst, wie Sie<br>Symmetra™ Extended<br>Run für diese Funktion<br>erweitern können. |  |

O LOAD ON

Self Test in Progress

## Problem

(ESC)

Die Laufzei installierten nicht größe anfängliche

Eine falsch battery" Ala wird angez

## Problem

Die angege Batteriemo nicht korrel

Die LED ar Vorderseite abwechsel Rahmennu oder Rx an Batteriemo Rahmennu Modulort w

## Problem

Nach dem wird eine F angezeigt.

## Die Meldur failure" wire Die rote Ra nummer-LE einen Fehle

| Schritt /                                                                                                    |                                                                                                    |  |  |
|----------------------------------------------------------------------------------------------------|----------------------------------------------------------------------------------------------------|--|--|
|                                                                                                    |                                                                                                    |  |  |
| Ursache<br>Die Batteriemodule<br>wurden nach der<br>Installation nicht<br>vollständig aufgeladen.                   | Lösung<br>Lassen Sie die<br>Batteriemodule vollständig<br>aufladen. Hierbei handelt<br>es sich um eine zeitlich<br>begrenzte Kondition, die<br>durch das Ausgleichen der<br>Batterien hervorgerufen<br>wird. Die Fuel Anzeige des<br>Startup-Bildschirms zeigt<br>nachfolgend 100% an,<br>und die neue Laufzeit ist<br>größer als die anfängliche.                                                                                                    |  |  |
| Schritt 5                                                                                                    |                                                                                                    |  |  |
| Ursache                                                                                                    | Lösung                                                                                                    |  |  |
| Die Batteriemodule<br>wurden nicht richtig<br>installiert.                                                          | Vergewissern Sie sich,<br>dass alle Batteriemodule<br>in Symmetra <sup>™</sup> oder<br>Extended Run Rahmen<br>installiert sind.                                                                                                    |  |  |
| Ein nicht-<br>funktionierendes<br>Batteriemodul wurde<br>am angezeigten Ort<br>gefunden.                            | Ersetzen Sie das<br>Batteriemodul.<br>Informationen zum Erhalt<br>einer Ersatzbatterie<br>finden Sie auf der APC<br>Web-Seite. Das Setup<br>Handbuch enthält<br>Informationen über den<br>Austausch und der<br>Installation von Batterien.                                                                                                    |  |  |
| Schritt 6                                                                                                    |                                                                                                    |  |  |
| Ursache                                                                                                    | Lösung                                                                                                    |  |  |
| Ein Systemfehler ist<br>aufgetreten.                                                                                | Informationen finden Sie<br>im Abschnitt über<br>Fehlermeldungen in<br>Ihrem Symmetra <sup>™</sup><br>Bedienungshandbuch.                                                                                                    |  |  |
| Der "E_O"<br>Rahmenfehlercode<br>kann darauf hinweisen,<br>dass das Batteriekabel<br>nicht installiert ist.         | Vergewissern Sie sich,<br>dass das Batteriekabel<br>korrekt installiert ist.<br>Setzen Sie sich mit dem<br>technischen Kunden-<br>dienst in Verbindung,<br>wenn der Fehlercode<br>weiterhin aufleuchtet.                                                                                                    |  |  |
| Der "E_7" Rahmen-<br>fehlercode kann darauf<br>hinweisen, dass das<br>Kommunikationskabel<br>nicht installiert ist. | Vergewissern Sie sich,<br>dass das Kommuni-<br>kationskabel korrekt<br>installiert ist. Setzen Sie<br>sich mit dem technischen<br>Kundendienst in Verbind-<br>ung, wenn der Fehler-<br>code weiterbin aufleuchtet                                                                                                    |  |  |
|                                                                                                    | code weiternin aufeuchtet.                                                                                                    |  |  |
|                                                                                                    | Schritt 4<br>Ursache<br>Die Batteriemodule<br>wurden nach der<br>Installation nicht<br>vollständig aufgeladen.<br>Schritt 5<br>Ursache<br>Die Batteriemodule<br>wurden nicht richtig<br>installiert.<br>Ein nicht-<br>funktionierendes<br>Batteriemodul wurde<br>am angezeigten Ort<br>gefunden.<br>Schritt 6<br>Ursache<br>Ein Systemfehler ist<br>aufgetreten.<br>Der "E_O"<br>Rahmenfehlercode<br>kann darauf hinweisen,<br>dass das Batteriekabel<br>nicht installiert ist. |  |  |